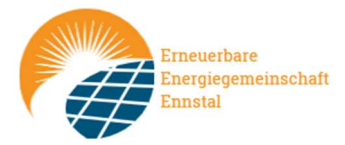

## Anleitung Serviceportal Netz Oberösterreich

- 1.) Bestätigung der Anmeldung bei der Energiegemeinschaft
- 2.) Kontrolle der Daten im Netzportal
- 1.) Bestätigung der Anmeldung bei der Energiegemeinschaft

Einstieg unter: https://eservice.netzooe.at/app/login

| Willkommen in<br>Oberösterreich             | m eService-Portal der Netz<br>າ |
|---------------------------------------------|---------------------------------|
| Anmeldung                                   |                                 |
| Benutzername*                               | Passwort*                       |
| Ihr Benutzername<br>Benutzername vergessen? | Passwort vergessen?             |
| Anmelden                                    |                                 |
| Noch kein Kunde? Neu registrieren           |                                 |

Falls schon ein Zugang besteht, direkt Anmelden, ansonsten "Neu registrieren".

Bei der Neuregistrierung, bitte darauf achten, dass die Kundennummern von EnergieAG und NetzOÖ unterschiedlich sind:

| Neu registrieren                                                                                                    |   |
|----------------------------------------------------------------------------------------------------|---|
| Kundennummer*                                                                                                    |   |
| Ihre Kundennummer bei der Netz Oberösterreich GmbH finden Sie in Ihrem Netzzugangsvertrag. Darüber hinaus wird sie regelmäßig in Schreiben angeführt, die Sie von der Netz<br>Oberösterreich GmbH erhalten. Sie wird auch als Geschäftspartner-Nummer bezeichnet.                                            |   |
| AT 003000 00000 000000000                                                                                                    |   |
| Geben Sie hier die letzten 10 Stellen Ihrer Zählpunktnummer ein.<br>Am Zählpunkt werden Ihre Verbräuche messtechnisch erfasst und registriert. Der Zählpunkt hat eine 33-stellige Identifikationsnummer, die mit AT beginnt. Diese Nummer finden<br>Sie auf Ihrer Rechnung oder in Ihrem Netzzugangsvertrag. |   |
| Zählernummer*                                                                                                    |   |
| Bei der Zählernummer handelt es sich um die Gerätenummer Ihres Zählers (sie ist nicht zu verwechseln mit der 33-stelligen Identifikationsnummer des Zählpunkts). Sie finden diese<br>Nummer auf Ihrer Rechnung oder auf dem Zähler (dort üblicherweise unter der Bezeichnung Inv.Nr.).                       | 2 |

Erneuerbare Energiegemeinschaft Ennstal, Kirchenplatz 1, 4463 GroßramingEmail: eeg@eeg-ennstal.atHomepRaiffeisenbank Ennstal IBAN AT41 3408 0000 0624 6318CreditorGerichtsstand SteyrZVR 1027909449

Homepage: <u>www.eeg-ennstal.at</u> Creditor ID AT05ZZZ00000074245 ZVR 1027909449 UID-Nr: ATU78805802

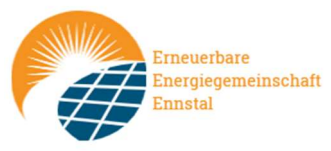

Nach der erfolgreichen Registrierung und Anmeldung, ist der Bereich "Datenfreigaben" aufzurufen:

| ÜBERSICHT DATENFREIGABEN KONTAKT KUNDENPROZESSE |  |
|-------------------------------------------------|--|
|                                                 |  |

Hier hat dann die Aktivierung des Zählpunktes für die Energiegemeinschaft zu erfolgen – dafür muss am Ende der Anfragezeile eine Schaltfläche zum Bestätigen gedrückt werden.

| <b>NETZOÖ</b><br>Ein Unternehmen der Energie AG | ÜBERSICHT DATENFREIGAB | EN KONTAKT KUNDENPROZE                         | SSE                              |
|-------------------------------------------------|------------------------|------------------------------------------------|----------------------------------|
| Datenfrei                                       | gaben                  |                                                |                                  |
| Übersicht > Datenfreigaben                      |                        |                                                |                                  |
|                                                 | Anfrage-ID hinzut      | fügen                                          |                                  |
| Bestehende Freiga                               | ben (1)                |                                                |                                  |
| O bestehende                                    | <b>beendete</b>        |                                                |                                  |
| Status 🗘                                        | Zählpunkt, Adresse Jु≓ | Bevollmächtigter 💲                             | Typ, Frequenz 💲                  |
| Angefragt                                       |                        | Erneuerbare<br>Energiegemeinschaft<br>Großrami | Anmeldung<br>Energiegemeinschaft |

Homepage: www.eeg-ennstal.at Creditor ID AT05ZZZ00000074245 ZVR 1027909449 UID-Nr: ATU78805802

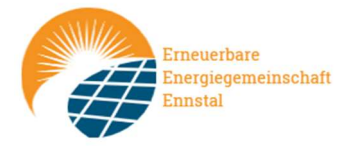

## 2.) Kontrolle der Daten im Netzportal

Über die Serviceplattform ist es dann auch für jedes Mitglied der EEG möglich die von der EEG in Rechnung gestellten Strommengen zu validieren:

| Stromrechnung                                                                               |                       |                       |                            |       |
|---------------------------------------------------------------------------------------------|-----------------------|-----------------------|----------------------------|-------|
| Sehr geehrter Herr                                                                          |                       |                       |                            |       |
| hiermit erhalten Sie eine Aufstellung<br>Strommengen.<br>Die Netzgebühr wird getrennt davor | g Ihrer von der Energ | iegemein<br>eiber abo | schaft bezoge<br>erechnet. | nen   |
| Zählpunkt                                                                                   | Beginn Ende           | kWh                   | Euro/kWh                   | Summe |
| TOTAL                                                                                       | 01.07.22 31.07.22     | 173,81                |                            |       |
| AT003000000000000000000000000665735                                                         | 01.07.22 31.07.22     | 2,85                  |                            |       |
| AT00300000000000000000000000658365                                                          | 01.07.22 31.07.22     | 7,35                  |                            |       |
|                                                                                             | offener               | Betrag                |                            |       |

Die auf der Rechnung ausgewiesenen kWh lassen sich im Portal der Netz OÖ unter "Verbrauchsübersicht" des jeweiligen Zählpunkts finden. Auf der Folgeseite danach den Zeitraum entsprechend des Rechnungszeitraums einschränken. Die Daten sind durch Wechsel des Profils auf "Gemeinschaftliche Erzeugungsanlage – Genutzte zugeordnete Menge" auffindbar

| Übersicht > Verbrauch                                                                          |                                                                                                    |                            |                                                                |
|------------------------------------------------------------------------------------------------|----------------------------------------------------------------------------------------------------|----------------------------|----------------------------------------------------------------|
| Josef Gschwandtl<br>4463 Großraming, Lehner                                                    | rsiedlung 28                                                                                                    |                            | Vertragskonto 200100953839 (aktiv)                             |
| Zählpunkt                                                                                      |                                                                                                    | Zeitraum 🕡                 | Profil                                                         |
| 4463 Großraming, Lehn                                                                          | tersiedlung 28   AT 003000 E $\times$                                                                                                    | 1. Jul 2022 - 31. Jul 2022 | Gemeinschaftliche Erzeugungsanlage – Genutzte zug $\epsilon$ - |
|                                                                                                |                                                                                                    |                            |                                                                |
| ählpunktinforn                                                                                 | nationen                                                                                                    |                            |                                                                |
| ählpunktinforn<br>/erbrauchszeitraum<br>Zählpunkt                                              | nationen<br>von 01.07.2022 / 00:00 bis 31                                                                                                   | .07.2022 / 23:59           |                                                                |
| ä <b>hlpunktinforn</b><br>/erbrauchszeitraum<br>Zählpunkt<br>●                                 | nationen<br>von 01.07.2022 / 00:00 bis 31<br>AT 003000 658365<br>Genutzte zugewiesene Meng                                                  | .07.2022 / 23:59<br>ge     |                                                                |
| ählpunktinforn<br>′erbrauchszeitraum<br>Zählpunkt<br>●<br>Verbrauch                            | nationen<br>von 01.07.2022 / 00:00 bis 31.<br>AT 003000 658365<br>Genutzte zugewiesene Meng<br>7,35 kWh                                     | .07.2022 / 23:59<br>ge     |                                                                |
| ählpunktinforn<br>/erbrauchszeitraum<br>Zählpunkt<br>•<br>Verbrauch<br>Durchschnitt            | nationen<br>von 01.07.2022 / 00:00 bis 31.<br>AT 003000 658365<br>Genutzte zugewiesene Meng<br>7,35 kWh<br>0,24 kWh                         | .07.2022 / 23:59<br>ge     |                                                                |
| Zählpunktinforn<br>/erbrauchszeitraum<br>Zählpunkt<br>Verbrauch<br>Durchschnitt<br>Maximalwert | nationen<br>von 01.07.2022 / 00:00 bis 31.<br>AT 003000 658365<br>Genutzte zugewiesene Meng<br>7,35 kWh<br>0,24 kWh<br>30.07.2022: 1,08 kWh | .07.2022 / 23:59<br>ge     |                                                                |